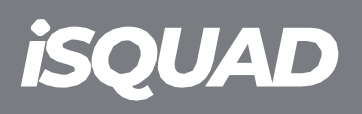

## **isquad**

## INSTRUCCIONS PER FER L'AFILIACIÓ DE PERSONES I CLUBS

## COM FAIG L'AFILIACIÓ EN LA NOVA PLATAFORMA INFORMÀTICA?

1- Accedeix a la pàgina web de la teva federació i busca el menú "ISQUAD" (botó a dalt a la dreta).

2- Accedeix al formulari d'afiliació segons siguis persona o club. (Pots escollir l'idioma a dalt a l'esquerra.)

3-Completa tota la informació sol·licitada: Recorda tindre una fotografia tipus carnet, i el DNI-Passaport-NIE escanejat per ambdues cares.

4- Quan finalitzis t'arribarà un email que hauràs d'acceptar si consideres que tot és correcte.

5- També pots realitzar l'afiliació a través de l'APP ISQUAD VOLEIBOL de manera àgil i intuïtiva. (Fes click al teu sistema operatiu per descarregar

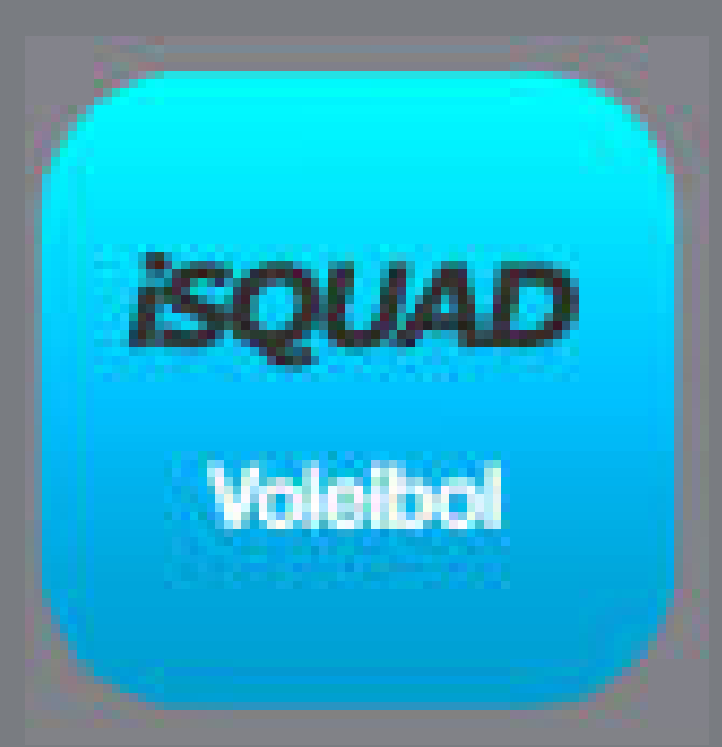

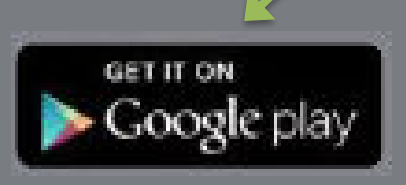

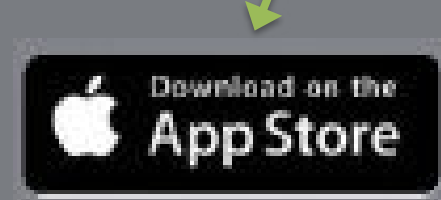

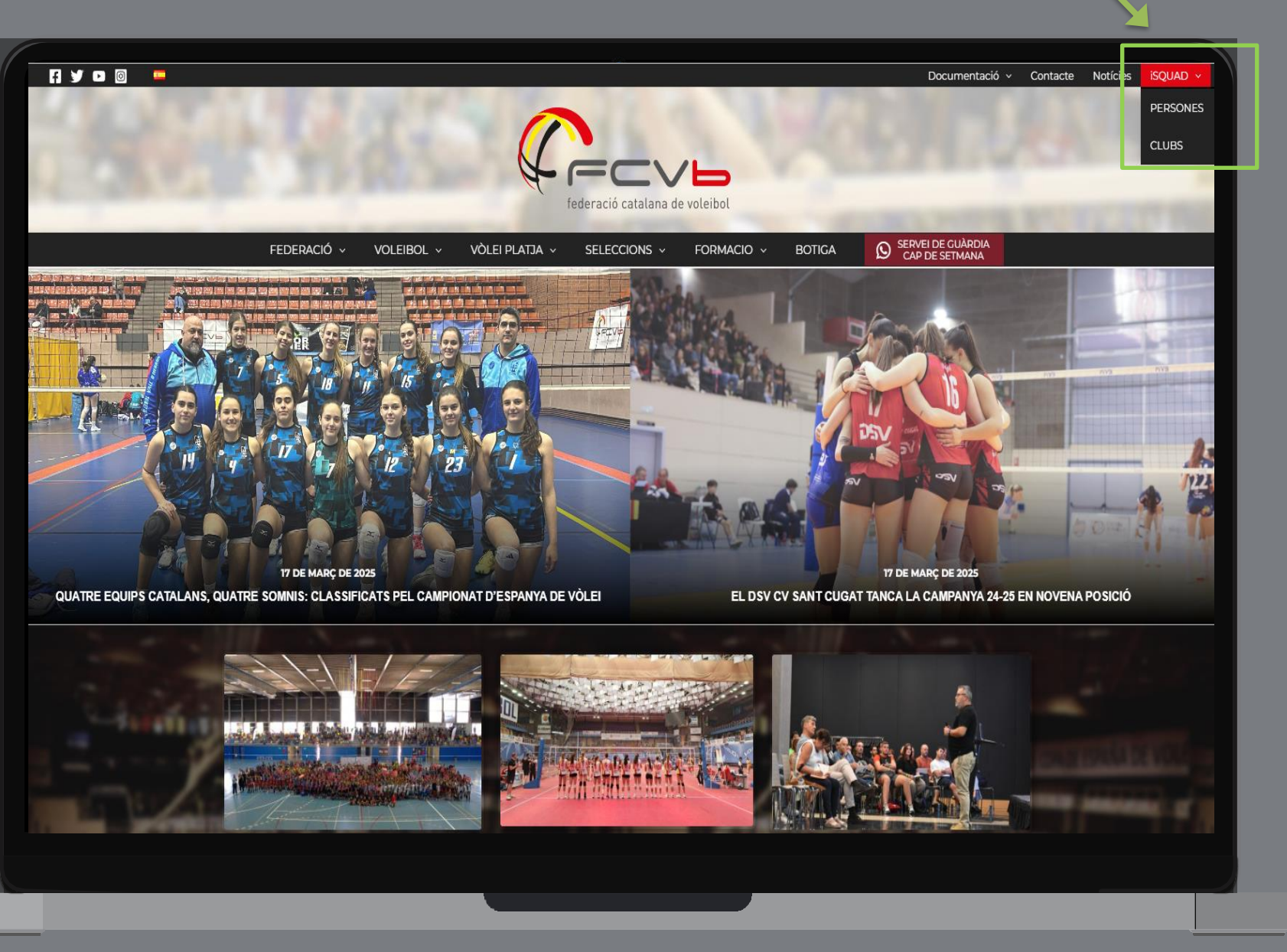